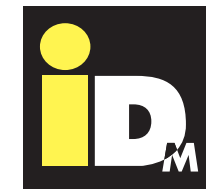

ALIT

TECHNICAL DOCUMENTATION INSTALLATION INSTRUCTION

# EIB/KNX Navigator Control 2.0

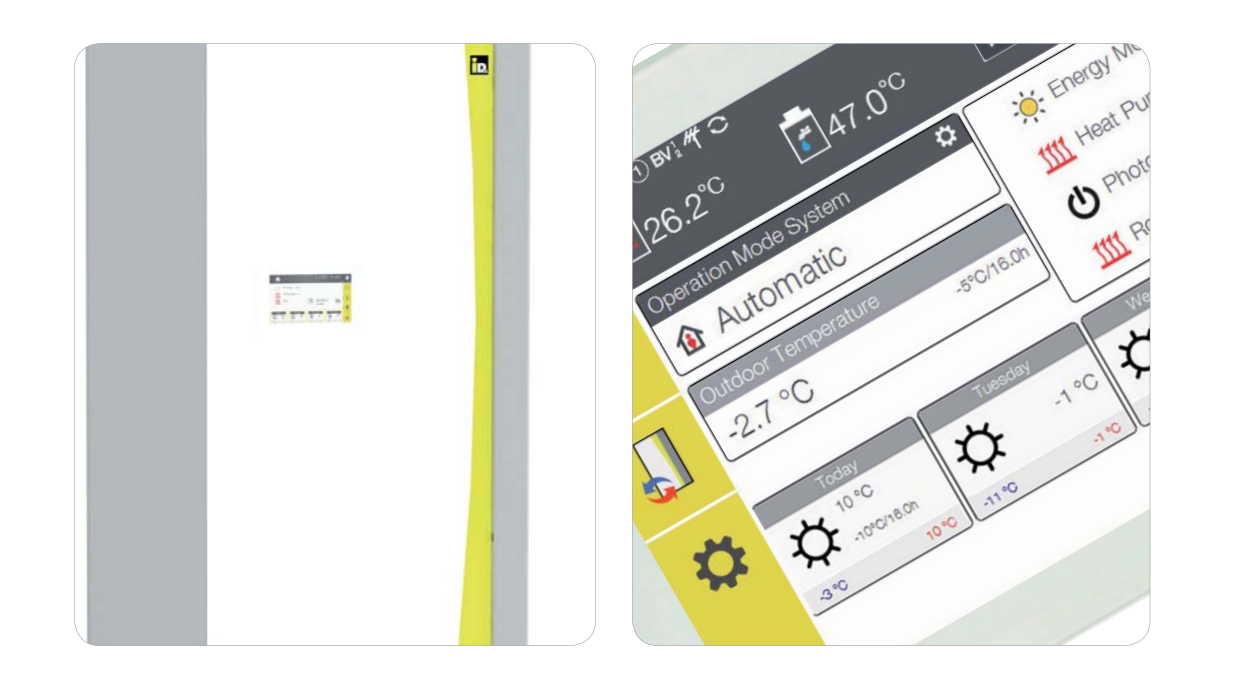

# HEAT PUMPS FROM AUSTRIA

www.idm-energie.at

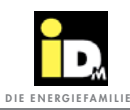

22

| 1. GENERAL INFORMATION                                                                                 | 3  |
|----------------------------------------------------------------------------------------------------|----|
| 1.1. General information                                                                               | 3  |
| 1.2. Safety instructions                                                                               | 3  |
| 1.3. Installing additional components                                                                  | 3  |
| 1.4. Environmental protection information                                                              | 3  |
| 1.5. Standards and guidelines                                                                          | 3  |
| 2. TECHNICAL DATA                                                                                      | 4  |
| 2.1. Technical data for the EIB/KNX module                                                             | 4  |
| 3. Installation                                                                                        | 6  |
| 3.1. Description                                                                                       | 6  |
| 3.2. Scope of delivery                                                                                 | 6  |
| 3.3. Installation                                                                                      | 6  |
| 3.4. Connecting the EIB/KNX module to the Navigator main board                                         | 7  |
| 3.5. Connecting the EIB-bus cable to the EIB/KNX module                                                | 7  |
| 4. Programming                                                                                         | 8  |
| 4.1. Programming the EIB/KNX module                                                                    | 8  |
| 4.2. EIB/KNX object assignment                                                                         | 8  |
| 4.2.1. EIB/KNX object assignment for Navigator 2.0                                                     | 8  |
|                                                                                                    | 20 |
| <b>J.</b> INAVIGATOR SETTINGS<br>5.1. Configuration the FID (KNIX and date in the Namington controller | 20 |
| 5.1. Configuring the EIB/KNX module in the Navigator controller                                        | 20 |
| 5.2. Configuring the EIB/KNX room unit in the Navigator controller                                     | 21 |
| 5.3. Configuring the EIB/KNX room units with IDM single room control                                   | 22 |

5.4. Error Messages

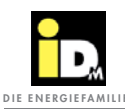

# 1. General Informations

#### 1.1. General Information

Please read through this documentation carefully. It contains important information for correct installation and safe and economical operation of the system.

#### 1.2. Safety Instructions

Installation and maintenance work can be hazardous due to high system pressure, high temperatures and live parts and, as such, it should only be conducted by specialist staff.

Heat pumps may only be installed by competent specialist staff and commissioned by a customer service company trained to do so by IDM-Energiesysteme GmbH.

When working on the heat pump the system must be deactivated and secured against reactivation.

In addition, all safety instructions in the relevant documentation, stickers on the heat pump itself and all other applicable safety regulations must be observed.

#### **1.3. Installing Additional Components**

The installation of additional components which have not been tested with the equipment may impair function. No liability is accepted and the guarantee will become void in the event of damage arising as a result.

#### **1.4. Environmental Protection Information**

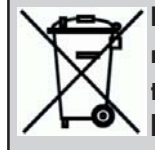

Heat pumps are electrical devices manufactured from high quality materials that should not be disposed of as normal household waste, but disposed of properly in accordance with the provisions stipulated by local authorities.

Besides the penalties issued for offenders, improper disposal can also result in environmental damage and health problems.

#### 1.5. Standards and Guidelines

When installing piping systems and electrical components and devices observe all of the applicable national and international installation, accident prevention and safety regulations, as well as the information included in these installation instructions.

#### These include:

- the generally accepted accident prevention and safety regulations
- the directives for environmental protection
- the regulations of the Employer's Liability Insurance Association
- the applicable laws, standards, guidelines and regulations, e.g. DIN, EN, DVGW, VDI and VDE
- directives of the local utility companies.

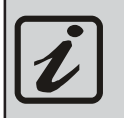

General instructions for <u>operating</u> the heat pump.

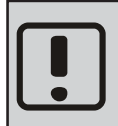

Important information for installing and operating the heat pump. It is imperative that this is observed!

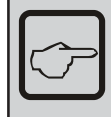

General information for installing the heat pump.

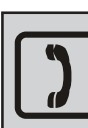

Space for the customer service telephone number

**General Informations** 

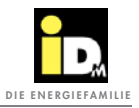

# 2. Technical Data

#### 2.1. Technical Data EIB/KNX module

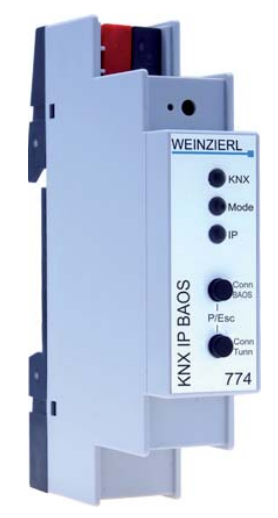

| Power supply                | - KNX Bus ca. 15 mA                                                                                                    |
|-----------------------------|----------------------------------------------------------------------------------------------------|
| Bedien- und Anzeigeelemente | <ul> <li>2 buttons and 3 LEDs, multicoloured</li> <li>KNX programming button with LED (red)</li> </ul>                                                                                                    |
| Ethernet                    | <ul> <li>10BaseT (10Mbit/s)</li> <li>Internet protocols ARP, ICMP, IGMP, UDP/IP, TCP/IP, DHCP and Auto IP</li> <li>Up to 5 connections simultaneously via KNXnet/IP tunneling</li> <li>KNX BAOS Binary Protocol V2.0</li> <li>KNX BAOS Web Services (JSON)</li> </ul> |
| KNX                         | - Medium TP                                                                                                    |
| Connections                 | <ul><li>Bus terminal for KNX (red/black)</li><li>LAN connection clamp RJ-45</li></ul>                                                                                                    |
| Ambient temperature range   | <ul> <li>Ambient temperature during usage: - 5 + 45°C</li> <li>Storage temperature: - 25 + 70°C</li> <li>Relative humidity (noncondensing): 5 % 93 %</li> </ul>                                                                                                    |
| Model                       | - Modular device                                                                                                    |
| Mechanical data             | <ul> <li>Case: plastic(PC)</li> <li>DIN serial installation with 1 TE (18mm)</li> <li>Weight: ca. 40 g</li> </ul>                                                                                                    |
| Mounting and wiring         | The device can be used for fixed installion in dry indoor rooms or in power distributions cabinet on a top hat rail.                                                                                                    |
| Dimensions                  | - 90 x 18 x 60 mm (H x W x D)                                                                                                    |
| Certification               | - KNX- certified communication module                                                                                                    |

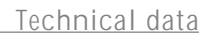

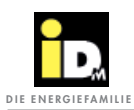

| Electrical safety | <ul> <li>Protection class acc. to EN 60529: IP 20</li> <li>Safety-low voltage SELV 29V=</li> </ul>                                                                                                    |
|-------------------|----------------------------------------------------------------------------------------------------|
| CE labeling       | <ul> <li>Low voltage guideline 2014 / 35 / EU</li> <li>EMC guideline 2014 / 30 / EU</li> <li>RoHS guideline 2011 / 65 / EU</li> <li>EN 50491-3: 2009, EN 50491-5-1:2010, EN 50491-5-2:2010, EN 50491-5-3:2010</li> <li>EN 61000-6-2:2005, EN 61000-6-3:2007 + A1:2011</li> <li>EN 50581:2012</li> </ul> |

# 3. Installation

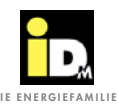

#### 3.1. Description

With the EIB/KNX module it is possible to connect EIB/KNX devices to the heat pump. Via the KNX module the heat pump can communicate with other EIB/KNX devices e.g sensors and actuators. Between those devices data like temperatures, operating modes and so on can be exchanged and processed.

#### 3.2. Connection EIB/KNX module

The EIB/KNX module is connected via a network cable to the Navigator 2.0 touchdisplay or the network socket on at the heat pump case.

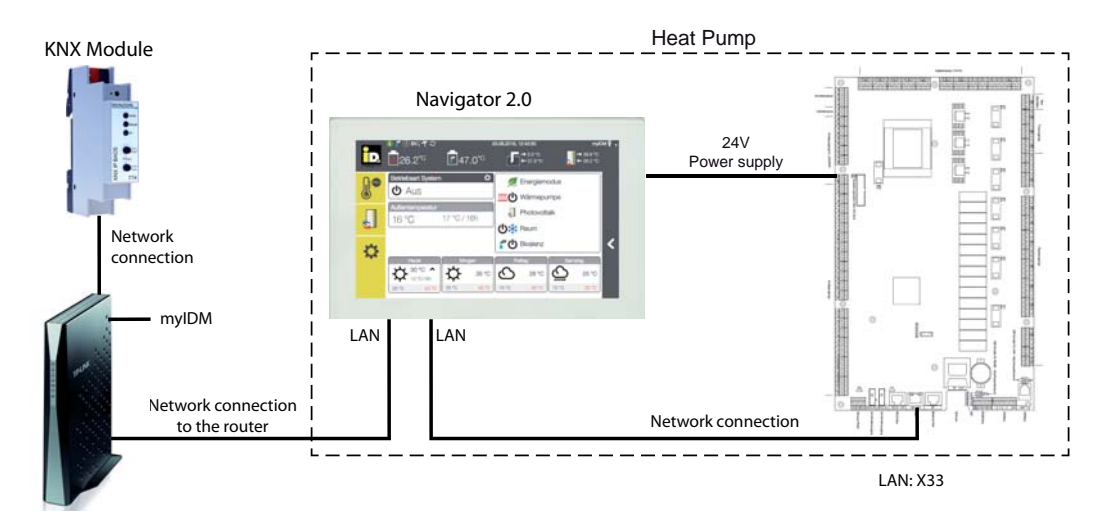

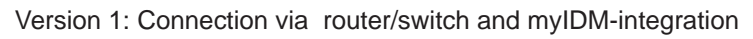

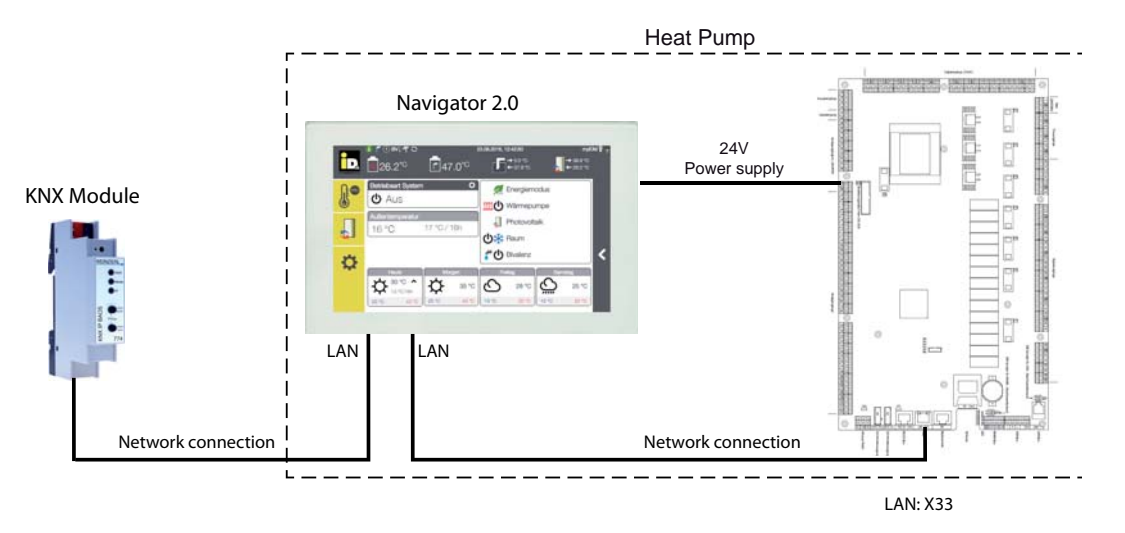

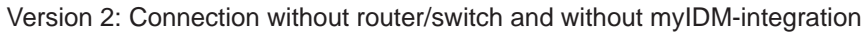

Before connecting the EIB/KNX module the heat pump must be set currentless! For connection version 2 an additional switch (onsite) needs to be used, if a myIDM connection is wanted.

Installation

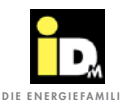

3.3. Connection EIB/KNX bus cable on the EIB/KNX module

The EIB/KNX- bus cable needs to be clamped on the EIB/KNX-module.

No additional power supply is necessary for the EIB/ KNX module, this is done via the EIB/KNX bus connection.

For the EIB/KNX bus the general restrictions for EIB/ KNX devices are applied.

For the connection of the bus cable to the EIB/KNX module the correct connection pole (-/+) has to be used.

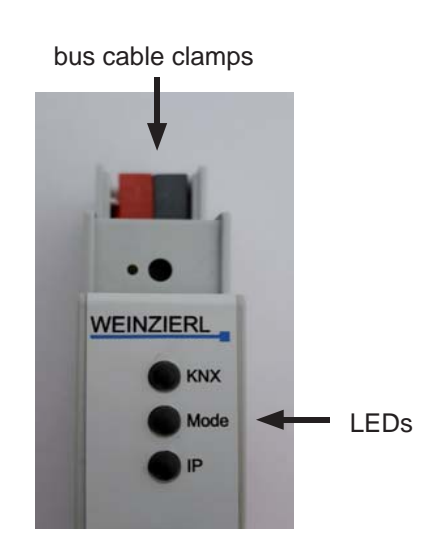

#### 3.4. Statusanzeige LEDs

| LED  | LED Verhalten                | Bedeutung                                                                                                    |
|------|------------------------------|----------------------------------------------------------------------------------------------------|
| KNX  | LED glowing green            | KNX bus voltage present.                                                                                                    |
|      | LED flickering red           | Telegram traffic via the KNX Bus.                                                                                                 |
|      | LED short-time red           | Communication error within the KNX bus.                                                                                           |
| IP   | LED glowing green            | Active ethernet-link and valid IP settings on the device.                                                                         |
|      | LED glowing red              | Active ethernet-link and invalid IP settings or no IP settings from the DHCP-server to the device                                 |
|      | LED flickering green         | IP telegram traffic.                                                                                                    |
| Mode | LED glowing green            | The device is working in normal operating mode.                                                                                   |
| Mode | LED glowing red              | Programming mode is active.                                                                                                    |
|      | LED flashing 1x10x green     | Programming mode is not aktive. manual mode (state BAOS) active.<br>the chosen BAOS connection (110) is free.                     |
|      | LED flashing 1x10x<br>orange | Programming mode is not active. manual mode (state BAOS) active.<br>the chosen BAOS connection (110) is occupied.                 |
|      | LED flashing 1x5x green      | Programming mode is not aktive. manual mode (state BAOS) active.<br>the chosen tunnel connection (15) is free.                    |
|      | LED flashing 1x10x<br>orange | Programming mode is not active. manual mode (state BAOS) active.<br>the chosen tunnel connection (15) is occupied.                |
|      | LED blinking red             | Programming mode is not active. Manual mode not active.<br>The device was not correctly loaded, e.g. after canceleing a download. |

#### 3.5. Scope of delivery

- EIB/KNX module (KNX IP BAOS 774)
- Technical manual

# 4. Programming

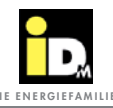

#### 4.1. Programming the EIB/KNX

Before starting to use the EIB-KNX module for the first time it must be programmed via the EIB/KNX bus.

The module is programmed via the ETS software like all EIB/KNX devices. An ETS project with a preconfigured module is available for programming the EIB/KNX module

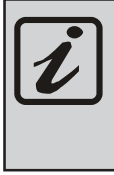

The ETS project can be downloaded from our website at http://www.idmenergie.at/. (in the partner area under accessories)

After importing the ETS project the module can be copied into any ETS project.

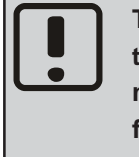

The configuration of the objects and the module's serial interface should not be changed! If this is not observed, flawless operation cannot be guaranteed!

#### 4.2. EIB/KNX Objektbelegung

The detailed assignment of the objects can be inferred from the following table.

> It is essential to ensure that the parameter values marked with an \* in the following table are not altered more than is absolutely necessary. These values are written directly into the EEPROM memory of the Navigator. A permanent alteration of these values can result in damage to the memory.

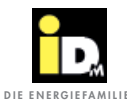

#### NAVIGATOR - EIB/KNX communication

Version: 25.08.2017

#### Softwareversion Navigator control : since **mod20.3-0**

| Object | Data<br>type | Access | Designation            |                                                                                                | Navigator<br>parameter                                         | Min.<br>value                                          | Max.<br>value                                                     | Default-<br>value | Unit |
|--------|--------------|--------|------------------------|------------------------------------------------------------------------------------------------|----------------------------------------------------------------|--------------------------------------------------------|-------------------------------------------------------------------|-------------------|------|
| 1      | 9            | RO     | External temperature ( | B31)                                                                                           |                                                                |                                                        |                                                                   |                   | [°C] |
| 2      | 9            | RO     | Averaged external tem  | iperature                                                                                      |                                                                |                                                        |                                                                   |                   | [°C] |
| 3      | 7            | RO     | Current error code     |                                                                                                |                                                                |                                                        |                                                                   |                   |      |
| 4      | 5            | RW     | System operating mod   | e                                                                                              | SYSMODE                                                        | -1                                                     | 5                                                                 | 1                 |      |
|        |              |        |                        |                                                                                                |                                                                | -1 Of<br>0 Sta<br>1 Au<br>2 Ab<br>3 Ho<br>4 On<br>5 On | f<br>indby<br>tomatic<br>sent<br>liday<br>ly hot wo<br>ly heating | ıter<br>g         |      |
| 5      | 7            | RO     | Smart Grid Status      |                                                                                                |                                                                | 0                                                      | 4                                                                 |                   |      |
|        |              |        |                        | 0 Utility lock and no<br>1 Current from utilit<br>2 No current from u<br>4 Utility lock and PN | o PV current<br>y provider an<br>utility provider<br>V current | d no PV c<br>and PV c                                  | current                                                           |                   |      |
| 6      | 9            | RO     | Heat accumulator (B38  | 3)                                                                                             |                                                                |                                                        |                                                                   |                   | [°C] |
| 7      | 9            | RO     | Cold reservoir (B40)   |                                                                                                |                                                                |                                                        |                                                                   |                   | [°C] |
| 8      | 9            | RO     | DHW sensor bottom (E   | 341)                                                                                           |                                                                |                                                        |                                                                   |                   | [°C] |
| 9      | 9            | RO     | DHW sensor top (B48)   | DHW sensor top (B48)                                                                           |                                                                |                                                        |                                                                   |                   | [°C] |
| 20     | 9            | RO     | Fresh water temperatu  | re (B42)                                                                                       |                                                                |                                                        |                                                                   |                   | [°C] |
| *21    | 7            | RW     | Desired hot water tem  | perature                                                                                       | FW030                                                          | 35                                                     | 95                                                                | 46                | [°C] |
| 30     | 9            | RO     | Heat pump flow tempe   | erature (B33)                                                                                  |                                                                |                                                        |                                                                   |                   | [°C] |
| 31     | 9            | RO     | Heat pump return temp  | perature (B34)                                                                                 |                                                                |                                                        |                                                                   |                   | [°C] |
| 32     | 9            | RO     | HGL Flow temperature   | (B35)                                                                                          |                                                                |                                                        |                                                                   |                   | [°C] |
| 33     | 9            | RO     | Heat source inlet temp | erature (B43)                                                                                  |                                                                |                                                        |                                                                   |                   | [°C] |
| 34     | 9            | RO     | Heat source outlet tem | perature (B36)                                                                                 |                                                                |                                                        |                                                                   |                   | [°C] |
| 35     | 9            | RO     | Air inlet sensor (B37) |                                                                                                |                                                                |                                                        |                                                                   |                   | [°C] |
| 36     | 9            | RO     | Evaporater (heat exch  | anger) sensor (B72)                                                                            |                                                                |                                                        |                                                                   |                   | [°C] |
| 50     | 7            | RO     | Heat pump operating    | mode                                                                                           |                                                                | 0                                                      | 8                                                                 |                   |      |
|        |              |        |                        |                                                                                                |                                                                | 0 Of<br>1 He<br>2 Co<br>4 Prio<br>8 De                 | f<br>ating<br>oling<br>ority<br>frosting                          |                   |      |
| 60     | 7            | RO     | Status compressor 1    |                                                                                                |                                                                | 0                                                      | 1                                                                 |                   |      |
|        |              |        |                        |                                                                                                |                                                                | 0 Of<br>1 Or                                           | f                                                                 |                   |      |
| 61     | 7            | RO     | Status compressor 2    |                                                                                                |                                                                | 0                                                      | 1                                                                 |                   |      |

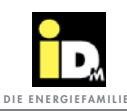

#### Programming

| Object | Data<br>type | Access | Designation                              | Navigator<br>parameter | Min.<br>value                                                                         | Max.<br>value | Default-<br>value | Unit  |
|--------|--------------|--------|------------------------------------------|------------------------|---------------------------------------------------------------------------------------|---------------|-------------------|-------|
| 62     | 7            | RO     | Status compressor 3                      |                        | 0                                                                                     | 1             |                   |       |
| 63     | 7            | RO     | Status compressor 4                      |                        | 0                                                                                     | 1             |                   |       |
| *80    | 8            | RW     | 2. heat generator - bivalence point 1    | BV002                  | -30                                                                                   | 40            | 0                 | [°C]  |
| *81    | 8            | RW     | 2. heat generator - bivalence point 2    | BV003                  | -30                                                                                   | 40            | -10               | [°C]  |
| *82    | 8            | RW     | 3. heat generator - bivalence point 1    | BV102                  | -30                                                                                   | 40            | 0                 | [°C]  |
| *83    | 8            | RW     | 3. heat generator - bivalence point 2    | BV103                  | -30                                                                                   | 40            | -10               | [°C]  |
| 200    | 9            | RO     | Heating circuit A flow temperature (B51) |                        |                                                                                       |               |                   | [°C]  |
| 201    | 9            | RO     | Heating circuit B flow temperature (B52) |                        |                                                                                       |               |                   | [°C]  |
| 202    | 9            | RO     | Heating circuit C flow temperature (B53) |                        |                                                                                       |               |                   | [°C]  |
| 203    | 9            | RO     | Heating circuit D flow temperature (B54) |                        |                                                                                       |               |                   | [°C]  |
| 204    | 9            | RO     | Heating circuit E flow temperature (B55) |                        |                                                                                       |               |                   | [°C]  |
| 205    | 9            | RO     | Heating circuit F flow temperature (B56) |                        |                                                                                       |               |                   | [°C]  |
| 206    | 9            | RO     | Heating circuit G flow temperature (B57) |                        |                                                                                       |               |                   | [°C]  |
| 207    | 9            | RO     | Heating circuit A room temperature (B61) |                        |                                                                                       |               |                   | [°C]  |
| 208    | 9            | RO     | Heating circuit B room temperature (B62) |                        |                                                                                       |               |                   | [°C]  |
| 209    | 9            | RO     | Heating circuit C room temperature (B63) |                        |                                                                                       |               |                   | [°C]  |
| 210    | 9            | RO     | Heating circuit D room temperature (B64) |                        |                                                                                       |               |                   | [°C]  |
| 211    | 9            | RO     | Heating circuit E room temperature (B65) |                        |                                                                                       |               |                   | [°C]  |
| 212    | 9            | RO     | Heating circuit F room temperature (B66) |                        |                                                                                       |               |                   | [°C]  |
| 213    | 9            | RO     | Heating circuit G room temperature (B67) |                        |                                                                                       |               |                   | [°C]  |
| 214    | 9            | RO     | Heating circuit A set flow temperature   |                        |                                                                                       |               |                   | [°C]  |
| 215    | 9            | RO     | Heating circuit B set flow temperature   |                        |                                                                                       |               |                   | [°C]  |
| 216    | 9            | RO     | Heating circuit C set flow temperature   |                        |                                                                                       |               |                   | [°C]  |
| 217    | 9            | RO     | Heating circuit D set flow temperature   |                        |                                                                                       |               |                   | [°C]  |
| 218    | 9            | RO     | Heating circuit E set flow temperature   |                        |                                                                                       |               |                   | [°C]  |
| 219    | 9            | RO     | Heating circuit F set flow temperature   |                        |                                                                                       |               |                   | [°C]  |
| 220    | 9            | RO     | Heating circuit G set flow temperature   |                        |                                                                                       |               |                   | [°C]  |
| 221    | 9            | RO     | Humidity sensor                          |                        | 0                                                                                     | 100           |                   | [%rF] |
| *222   | 7            | RW     | Operation mode Heating circuit A         | HCA01                  | 0                                                                                     | 5             | 1                 |       |
|        |              |        |                                          |                        | 0 Off<br>1 Time programm<br>2 Normal<br>3 Eco<br>4 Manuel heating<br>5 Manuel cooling |               |                   |       |
| *223   | 7            | RW     | Operation mode Heating circuit B         | HCB01                  | 0                                                                                     | 5             | 1                 |       |
| *224   | 7            | RW     | Operation mode Heating circuit C         | HCC01                  | 0                                                                                     | 5             | 1                 |       |
| *225   | 7            | RW     | Operation mode Heating circuit D         | HCD01                  | 0                                                                                     | 5             | 1                 |       |
| *226   | 7            | RW     | Operation mode Heating circuit E         | HCE01                  | 0                                                                                     | 5             | 1                 |       |
| *227   | 7            | RW     | Operation mode Heating circuit F         | HCF01                  | 0                                                                                     | 5             | 1                 |       |

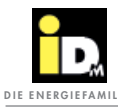

| Object | Data<br>type | Access | Designation                              | Navigator<br>parameter | Min.<br>value | Max.<br>value | Default-<br>value | Unit |
|--------|--------------|--------|------------------------------------------|------------------------|---------------|---------------|-------------------|------|
| *228   | 7            | RW     | Operation mode heating circuit G         | HCG01                  | 0             | 5             | 1                 |      |
| *229   | 9            | RW     | Set room temperature heating normal HC A | HCA04                  | 15            | 30            | 22                | [°C] |
| *230   | 9            | RW     | Set room temperature heating normal HC B | HCB04                  | 15            | 30            | 22                | [°C] |
| *231   | 9            | RW     | Set room temperature heating normal HC C | HCC04                  | 15            | 30            | 22                | [°C] |
| *232   | 9            | RW     | Set room temperature heating normal HC D | HCD04                  | 15            | 30            | 22                | [°C] |
| *233   | 9            | RW     | Set room temperature heating normal HC E | HCE04                  | 15            | 30            | 22                | [°C] |
| *234   | 9            | RW     | Set room temperature heating normal HC F | HCF04                  | 15            | 30            | 22                | [°C] |
| *235   | 9            | RW     | Set room temperature heating normal HC G | HCG04                  | 15            | 30            | 22                | [°C] |
| *236   | 9            | RW     | Set room temperature heating eco HC A    | HCA05                  | 10            | 25            | 18                | [°C] |
| *237   | 9            | RW     | Set room temperature heating eco HC B    | HCB05                  | 10            | 25            | 18                | [°C] |
| *238   | 9            | RW     | Set room temperature heating eco HC C    | HCC05                  | 10            | 25            | 18                | [°C] |
| *239   | 9            | RW     | Set room temperature heating eco HC D    | HCD05                  | 10            | 25            | 18                | [°C] |
| *240   | 9            | RW     | Set room temperature heating eco HC E    | HCE05                  | 10            | 25            | 18                | [°C] |
| *241   | 9            | RW     | Set room temperature heating eco HC F    | HCF05                  | 10            | 25            | 18                | [°C] |
| *242   | 9            | RW     | Set room temperature heating eco HC G    | HCG05                  | 10            | 25            | 18                | [°C] |
| *243   | 9            | RW     | Heating curve HC A                       | HCA10                  | 0,1           | 3,5           | 1,2               |      |
| *244   | 9            | RW     | Heating curve HC B                       | HCB10                  | 0,1           | 3,5           | 1,2               |      |
| *245   | 9            | RW     | Heating curve HC C                       | HCC10                  | 0,1           | 3,5           | 1,2               |      |
| *246   | 9            | RW     | Heating curve HC D                       | HCD10                  | 0,1           | 3,5           | 1,2               |      |
| *247   | 9            | RW     | Heating curve HC E                       | HCE10                  | 0,1           | 3,5           | 1,2               |      |
| *248   | 9            | RW     | Heating curve HC F                       | HCF10                  | 0,1           | 3,5           | 1,2               |      |
| *249   | 9            | RW     | Heating curve HC G                       | HCG10                  | 0,1           | 3,5           | 1,2               |      |
| *250   | 7            | RW     | Heating limit HC A                       | HCA08                  | 0             | 50            | 15                | [°C] |
| *251   | 7            | RW     | Heating limit HC B                       | HCB08                  | 0             | 50            | 15                | [°C] |
| *252   | 7            | RW     | Heating limit HC C                       | HCC08                  | 0             | 50            | 15                | [°C] |
| *253   | 7            | RW     | Heating limit HC D                       | HCD08                  | 0             | 50            | 15                | [°C] |
| *254   | 7            | RW     | Heating limit HC E                       | HCE08                  | 0             | 50            | 15                | [°C] |
| *255   | 7            | RW     | Heating limit HC F                       | HCF08                  | 0             | 50            | 15                | [°C] |
| *256   | 7            | RW     | Heating limit HC G                       | HCG08                  | 0             | 50            | 15                | [°C] |
| *257   | 7            | RW     | Set flow temperature HC A (constant-HC)  | HCA03                  | 20            | 90            | 45                | [°C] |
| *258   | 7            | RW     | Set flow temperature HC B (constant-HC)  | HCB03                  | 20            | 90            | 45                | [°C] |
| *259   | 7            | RW     | Set flow temperature HC C (constant-HC)  | HCC03                  | 20            | 90            | 45                | [°C] |
| *260   | 7            | RW     | Set flow temperature HC D (constant-HC)  | HCD03                  | 20            | 90            | 45                | [°C] |
| *261   | 7            | RW     | Set flow temperature HC E (constant-HC)  | HCE03                  | 20            | 90            | 45                | [°C] |
| *262   | 7            | RW     | Set flow temperature HC F (constant-HC)  | HCF03                  | 20            | 90            | 45                | [°C] |
| *263   | 7            | RW     | Set flow temperature HC G (constant-HC)  | HCG03                  | 20            | 90            | 45                | [°C] |
| *264   | 9            | RW     | Set room temperature cooling normal HC A | HCA50                  | 15            | 30            | 23                | [°C] |
| *265   | 9            | RW     | Set room temperature cooling normal HC B | HCB50                  | 15            | 30            | 23                | [°C] |

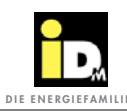

#### Programming

| Object | Data<br>type | Access | Designation                              | Navigator<br>parameter | Min.<br>value | Max.<br>value | Default-<br>value | Unit  |
|--------|--------------|--------|------------------------------------------|------------------------|---------------|---------------|-------------------|-------|
| *266   | 9            | RW     | Set room temperature cooling normal HC C | HCC50                  | 15            | 30            | 23                | [°C]  |
| *267   | 9            | RW     | Set room temperature cooling normal HC D | HCD50                  | 15            | 30            | 23                | [°C]  |
| *268   | 9            | RW     | Set room temperature cooling normal HC E | HCE50                  | 15            | 30            | 23                | [°C]  |
| *269   | 9            | RW     | Set room temperature cooling normal HC F | HCF50                  | 15            | 30            | 23                | [°C]  |
| *270   | 9            | RW     | Set room temperature cooling normal HC G | HCG50                  | 15            | 30            | 23                | [°C]  |
| *271   | 9            | RW     | Set room temperature cooling eco HC A    | HCA51                  | 15            | 30            | 25                | [°C]  |
| *272   | 9            | RW     | Set room temperature cooling eco HC B    | HCB51                  | 15            | 30            | 25                | [°C]  |
| *273   | 9            | RW     | Set room temperature cooling eco HC C    | HCC51                  | 15            | 30            | 25                | [°C]  |
| *274   | 9            | RW     | Set room temperature cooling eco HC D    | HCD51                  | 15            | 30            | 25                | [°C]  |
| *275   | 9            | RW     | Set room temperature cooling eco HC E    | HCE51                  | 15            | 30            | 25                | [°C]  |
| *276   | 9            | RW     | Set room temperature cooling eco HC F    | HCF51                  | 15            | 30            | 25                | [°C]  |
| *277   | 9            | RW     | Set room temperature cooling eco HC G    | HCG51                  | 15            | 30            | 25                | [°C]  |
| *278   | 7            | RW     | Cooling limit HC A                       | HCA58                  | 0             | 36            | 25                | [°C]  |
| *279   | 7            | RW     | Cooling limit HC B                       | HCB58                  | 0             | 36            | 25                | [°C]  |
| *280   | 7            | RW     | Cooling limit HC C                       | HCC58                  | 0             | 36            | 25                | [°C]  |
| *281   | 7            | RW     | Cooling limit HC D                       | HCD58                  | 0             | 36            | 25                | [°C]  |
| *282   | 7            | RW     | Cooling limit HC E                       | HCE58                  | 0             | 36            | 25                | [°C]  |
| *283   | 7            | RW     | Cooling limit HC F                       | HCF58                  | 0             | 36            | 25                | [°C]  |
| *284   | 7            | RW     | Cooling limit HC G                       | HCG58                  | 0             | 36            | 25                | [°C]  |
| *285   | 7            | RW     | Set flow temperature cooling HC A        | HCA53                  | 8             | 30            | 18                | [°C]  |
| *286   | 7            | RW     | Set flow temperature cooling HC B        | HCB53                  | 8             | 30            | 18                | [°C]  |
| *287   | 7            | RW     | Set flow temperature cooling HC C        | HCC53                  | 8             | 30            | 18                | [°C]  |
| *288   | 7            | RW     | Set flow temperature cooling HC D        | HCD53                  | 8             | 30            | 18                | [°C]  |
| *289   | 7            | RW     | Set flow temperature cooling HC E        | HCE53                  | 8             | 30            | 18                | [°C]  |
| *290   | 7            | RW     | Set flow temperature cooling HC F        | HCF53                  | 8             | 30            | 18                | [°C]  |
| *291   | 7            | RW     | Set flow temperature cooling HC G        | HCG53                  | 8             | 30            | 18                | [°C]  |
| 350    | 9            | W      | External room temperature HC A           | ZERTA                  | 15            | 30            |                   | [°C]  |
| 351    | 9            | W      | External room temperature HC B           | ZERTB                  | 15            | 30            |                   | [°C]  |
| 352    | 9            | W      | External room temperature HC C           | ZERTC                  | 15            | 30            |                   | [°C]  |
| 353    | 9            | W      | External room temperature HC D           | ZERTD                  | 15            | 30            |                   | [°C]  |
| 354    | 9            | W      | External room temperature HC E           | ZERTE                  | 15            | 30            |                   | [°C]  |
| 355    | 9            | W      | External room temperature HC F           | ZERTF                  | 15            | 30            |                   | [°C]  |
| 356    | 9            | W      | External room temperature HC G           | ZERTG                  | 15            | 30            |                   | [°C]  |
| 370    | 9            | W      | External outdoor temperature             | ZEOT1                  |               |               |                   | [°C]  |
| 371    | 9            | W      | External humidity                        | ZEHS1                  | 0             | 100           |                   | [%rF] |
| *372   | 7            | RW     | External requested heating temperature   | PH003                  | 20            | 65            | 40                | [°C]  |
| *373   | 7            | RW     | External requested cooling temperature   | PC004                  | 10            | 25            | 18                | [°C]  |
| 380    | 1            | RW     | Demand heating                           | ZEBRH                  | 0             | 1             | 0                 |       |

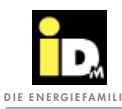

| Object   | Data<br>type | Access           | Designation                                             | Navigator<br>parameter | Min.<br>value                 | Max.<br>value                                | Default-<br>value | Unit |
|----------|--------------|------------------|---------------------------------------------------------|------------------------|-------------------------------|----------------------------------------------|-------------------|------|
| 381      | 1            | RW               | Demand cooling                                          | ZEBRC                  | 0                             | 1                                            | 0                 |      |
| 382      | 1            | RW               | Demand domestic hot water                               | ZEBRF                  | 0                             | 1                                            | 0                 |      |
|          |              |                  |                                                         |                        | 0 Of<br>1 Or                  | f                                            | 1                 |      |
| 400      | 14           | RO               | Heat quantity heating                                   |                        |                               |                                              |                   | kWh  |
| 401      | 14           | RO               | Heat quantity cooling                                   |                        |                               |                                              |                   | kWh  |
| 402      | 14           | RO               | Heat quantity hot water                                 |                        |                               |                                              |                   | kWh  |
| 403      | 14           | RO               | Heat quantity defrosting                                |                        |                               |                                              |                   | kWh  |
| 404      | 14           | RO               | Heat quantity passive cooling                           |                        |                               |                                              |                   | kWh  |
| 405      | 14           | RO               | Heat quantity solar                                     |                        |                               |                                              |                   | kWh  |
| 406      | 14           | RO               | Heat quantity heating immerser                          |                        |                               |                                              |                   | kWh  |
| 420      | 9            | RO               | Instanteneous power                                     |                        |                               |                                              |                   | kW   |
| 421      | 9            | RO               | Instanteneous power solar                               |                        |                               |                                              |                   | kW   |
| 450      | 9            | RO               | Solar collector temperature (B73)                       |                        |                               |                                              |                   | [°C] |
| 451      | 9            | RO               | Solar collector return temperature (B75)                |                        |                               |                                              |                   | [°C] |
| 452      | 9            | RO               | Solar loading temperature (B74)                         |                        |                               |                                              |                   | [°C] |
| *453     | 7            | RW               | Operation mode solar                                    |                        | 0                             | 4                                            | 0                 |      |
|          |              |                  |                                                         |                        | 1 Ho<br>2 He<br>3 Ho<br>4 He  | it water<br>ating<br>it water +<br>at source | heating<br>/ pool |      |
| 454      | 9            | RO               | Solar heat source - reference temperature/Poo           | ol temperature         | (B76)                         |                                              |                   | [°C] |
| 460      | 9            | RO               | ISC loading temperature cooling (B44)                   |                        |                               |                                              |                   | [°C] |
| 461      | 9            | RO               | ISC recooling temperature (B49)                         |                        |                               |                                              |                   | [°C] |
| 462      | 7            | RO               | ISC mode                                                |                        | 0                             | 8                                            |                   |      |
|          |              |                  |                                                         |                        | 0 No<br>1 hee<br>4 Ho<br>8 He | waste h<br>ating<br>t water<br>at source     | eat               |      |
| 499      | 7            | W                | Quit error message                                      | ERQALL                 |                               |                                              |                   |      |
| Navigato | or Pro - si  | ngle room        | n control                                               |                        |                               |                                              |                   |      |
| 500      | 7            | RO               | Zone module 1 mode heating/cooling A14                  | ZM1                    | 0                             | 1                                            |                   |      |
|          |              |                  |                                                         |                        | 0 Co<br>1 He                  | oling<br>ating                               |                   | 1    |
| 501      | 7            | RO               | Zone module 1 dehumidification A12                      | ZE1                    | 0                             | 1                                            | 0                 |      |
|          |              |                  |                                                         |                        | 0 Of<br>1 Or                  | f                                            |                   | 1    |
| 502      | 9            | RW/RO            | Zone module 1 room temperature zone 1                   | RT1-1                  | 15                            | 30                                           |                   | [°C] |
|          |              | RW Uso<br>RO Uso | age of external room sensors<br>age of IDM room sensors |                        |                               |                                              |                   |      |
| 503      | 9            | RW               | Zone module 1 set room temperature zone 1               | RS1-1                  |                               |                                              |                   | [°C] |

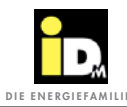

| Object | Data<br>type | Access           | Designation                                                                                                    | Navigator<br>parameter                                                                                         | Min.<br>value                                                                                       | Max.<br>value                                                            | Default-<br>value                                                                         | Unit                        |
|--------|--------------|------------------|----------------------------------------------------------------------------------------------------|----------------------------------------------------------------------------------------------------|----------------------------------------------------------------------------------------------------|--------------------------------------------------------------------------|-------------------------------------------------------------------------------------------|-----------------------------|
|        |              |                  | 100 + set temp. = eco-temperature heating; e.<br>200 + set temp. = normal-temperature heating<br>300 + set temp. = comfort-temperature heating<br>400 + set temp. = eco-temperature cooling; e.<br>500 + set temp. = normal-temperature cooling<br>600 + set temp. = comfort-temperature cooling<br><i>Desired temperatures can be set in 0.5 steps within the be between the eco und comfort temperature.</i> | g. 120,5> 6<br>; e.g. 221,5<br>; g. e.g. 323><br>g. 425,5> 6<br>; e.g. 523><br>g; e.g. 622><br>the temperature | eco-temp.<br>> norma<br>> comfort-<br>eco-temp.<br>• normal-te<br>> comfort-<br><i>limits! e.g.</i> | heating<br>I-temp. he<br>cooling 2<br>emp. coo<br>temp. coo<br>temp. coo | 20,5°C<br>eating 21,5<br>ating 23°C<br>25,5°C<br>ling 23°C<br>oling 22°C<br>mal temperate | <sup>5°</sup> C<br>ire must |
| 504    | 7            | RW/RO            | zone module 1 rroom humidity zone 1                                                                                                    | RF1-1                                                                                                    | 0                                                                                                   | 100                                                                      |                                                                                           | [%rF]                       |
|        |              | RW Usa<br>RO Usa | age of external room sensors<br>ge of IDM room sensors                                                                                                    |                                                                                                    |                                                                                                    |                                                                          |                                                                                           |                             |
| 505    | 7            | RW               | Zone module 1 operation mode zone 1                                                                                                    | RM1-1                                                                                                    | 0<br>0 Off<br>1 Aut<br>2 Ecc<br>3 No<br>4 Co                                                        | 4<br>tomatic<br>o<br>rmal<br>mfort                                       |                                                                                           |                             |
| 506    | 7            | RO               | Zone module 1 status zone 1 (A1)                                                                                                    | RR1-1                                                                                                    | 0                                                                                                   | 1                                                                        |                                                                                           |                             |
|        |              |                  |                                                                                                    |                                                                                                    | 0 Off<br>1 On                                                                                       |                                                                          |                                                                                           |                             |
| 507    | 9            | RW/RO            | Zone module 1 room temperature zone 2                                                                                                    | RT1-2                                                                                                    | 15                                                                                                  | 30                                                                       |                                                                                           | [°C]                        |
| 508    | 9            | RW               | Zone module 1 set room temperature zone 2                                                                                                    | RS1-2                                                                                                    |                                                                                                    |                                                                          |                                                                                           | [°C]                        |
| 509    | 7            | RW/RO            | Zone module 1 room humidity zone 2                                                                                                    | RF1-2                                                                                                    | 0                                                                                                   | 100                                                                      |                                                                                           | [%rF]                       |
| 510    | 7            | RW               | Zone module 1 operation mode zone 2                                                                                                    | RM1-2                                                                                                    | 0                                                                                                   | 4                                                                        |                                                                                           |                             |
| 511    | 7            | RO               | Zone module 1 status zone 2 (A2)                                                                                                    | RR1-2                                                                                                    | 0                                                                                                   | 1                                                                        |                                                                                           |                             |
| 512    | 9            | RW/RO            | Zone module 1 room temperature zone 3                                                                                                    | RT1-3                                                                                                    | 15                                                                                                  | 30                                                                       |                                                                                           | [°C]                        |
| 513    | 9            | RW               | Zone module 1 set room temperature zone 3                                                                                                    | RS1-3                                                                                                    |                                                                                                    |                                                                          |                                                                                           | [°C]                        |
| 514    | 7            | RW/RO            | Zone module 1 room humidity zone 3                                                                                                    | RF1-3                                                                                                    | 0                                                                                                   | 100                                                                      |                                                                                           | [%rF]                       |
| 515    | 7            | RW               | Zone module 1 operation mode zone 3                                                                                                    | RM1-3                                                                                                    | 0                                                                                                   | 4                                                                        |                                                                                           |                             |
| 516    | 7            | RO               | Zone module 1 status zone 3 (A3)                                                                                                    | RR1-3                                                                                                    | 0                                                                                                   | 1                                                                        |                                                                                           |                             |
| 517    | 9            | RW/RO            | Zone module 1 room temperature zone 4                                                                                                    | RT1-4                                                                                                    | 15                                                                                                  | 30                                                                       |                                                                                           | [°C]                        |
| 518    | 9            | RW               | Zone module 1 set room temperature zone 4                                                                                                    | RS1-4                                                                                                    |                                                                                                    |                                                                          |                                                                                           | [°C]                        |
| 519    | 7            | RW/RO            | Zone module 1 room humidity zone 4                                                                                                    | RF1-4                                                                                                    | 0                                                                                                   | 100                                                                      |                                                                                           | [%rF]                       |
| 520    | 7            | RW               | Zone module 1 operation mode zone 4                                                                                                    | RM1-4                                                                                                    | 0                                                                                                   | 4                                                                        |                                                                                           |                             |
| 521    | 7            | RO               | Zone module 1 status zone 4 (A4)                                                                                                    | RR1-4                                                                                                    | 0                                                                                                   | 1                                                                        |                                                                                           |                             |
| 522    | 9            | RW/RO            | Zone module 1 room temperature zone 5                                                                                                    | RT1-5                                                                                                    | 15                                                                                                  | 30                                                                       |                                                                                           | [°C]                        |
| 523    | 9            | RW               | Zone module 1 set room temperature zone 5                                                                                                    | RS1-5                                                                                                    |                                                                                                    |                                                                          |                                                                                           | [°C]                        |
| 524    | 7            | RW/RO            | Zone module 1 room humidity zone 5                                                                                                    | RF1-5                                                                                                    | 0                                                                                                   | 100                                                                      |                                                                                           | [%rF]                       |
| 525    | 7            | RW               | Zone module 1 operation mode zone 5                                                                                                    | RM1-5                                                                                                    | 0                                                                                                   | 4                                                                        |                                                                                           |                             |
| 526    | 7            | RO               | Zone module 1 status zone 5 (A5)                                                                                                    | RR1-5                                                                                                    | 0                                                                                                   | 1                                                                        |                                                                                           |                             |
| 527    | 9            | RW/RO            | Zone module 1 room temperature zone 6                                                                                                    | RT1-6                                                                                                    | 15                                                                                                  | 30                                                                       |                                                                                           | [°C]                        |
| 528    | 9            | RW               | Zone module 1 set room temperature zone 6                                                                                                    | RS1-6                                                                                                    |                                                                                                    |                                                                          |                                                                                           | [°C]                        |
| 529    | 7            | RW/RO            | Zone module 1 room humidity zone 6                                                                                                    | RF1-6                                                                                                    | 0                                                                                                   | 100                                                                      |                                                                                           | [%rF]                       |

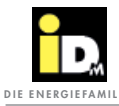

| Object | Data<br>type | Access | Designation                               | Navigator<br>parameter | Min.<br>value | Max.<br>value | Default-<br>value | Unit  |
|--------|--------------|--------|-------------------------------------------|------------------------|---------------|---------------|-------------------|-------|
| 530    | 7            | RW     | Zone module 1 operation mode zone 6       | RM1-6                  | 0             | 4             |                   |       |
| 531    | 7            | RO     | Zone module 1 status Zone 6 (A6)          | RR1-6                  | 0             | 1             |                   |       |
| 532    | 9            | RW/RO  | Zone module 1 room temperature zone 7     | RT1-7                  | 15            | 30            |                   | [°C]  |
| 533    | 9            | RW     | Zone module 1 set room temperature zone 7 | RS1-7                  |               |               |                   | [°C]  |
| 534    | 7            | RW/RO  | Zone module 1 room humidity zone 7        | RF1-7                  | 0             | 100           |                   | [%rF] |
| 535    | 7            | RW     | Zone module 1 operation mode zone 7       | RM1-7                  | 0             | 4             |                   |       |
| 536    | 7            | RO     | Zone module 1 status zone 7 (A7)          | RR1-7                  | 0             | 1             |                   |       |
| 537    | 9            | RW/RO  | Zone module 1 room temperature zone 8     | RT1-8                  | 15            | 30            |                   | [°C]  |
| 538    | 9            | RW     | Zone module 1 set room temperature zone 8 | RS1-8                  |               |               |                   | [°C]  |
| 539    | 7            | RW/RO  | Zone module 1 room humidity zone 8        | RF1-8                  | 0             | 100           |                   | [%rF] |
| 540    | 7            | RW     | Zone module 1 operation mode zone 8       | RM1-8                  | 0             | 4             |                   |       |
| 541    | 7            | RO     | Zone module 1 status zone 8 (A8)          | RR1-8                  | 0             | 1             |                   |       |
| 546    | 7            | RO     | Zone module 1 status zone 9 (A9)          | RR1-9                  | 0             | 1             |                   |       |
| 547    | 7            | RO     | Zone module 2 mode heating/cooling A14    | ZM2                    | 0             | 1             |                   |       |
| 548    | 7            | RO     | Zone module 2 dehumidification A12        | ZE2                    | 0             | 1             | 0                 |       |
| 549    | 9            | RW/RO  | Zone module 2 room temperature zone 1     | RT2-1                  | 15            | 30            |                   | [°C]  |
| 550    | 9            | RW     | Zone module 2 set room temperature zone 1 | RS2-1                  |               |               |                   | [°C]  |
| 551    | 7            | RW/RO  | Zone module 2 room humidity zone 1        | RF2-1                  | 0             | 100           |                   | [%rF] |
| 552    | 7            | RW     | Zone module 2 operation mode zone 1       | RM2-1                  | 0             | 4             |                   |       |
| 553    | 7            | RO     | Zone module 2 status zone 1 (A1)          | RR2-1                  | 0             | 1             |                   |       |
| 554    | 9            | RW/RO  | Zone module 2 room temperature zone 2     | RT2-2                  | 15            | 30            |                   | [°C]  |
| 555    | 9            | RW     | Zone module 2 set room temperature zone 2 | RS2-2                  |               |               |                   | [°C]  |
| 556    | 7            | RW/RO  | Zone module 2 room humidity zone 2        | RF2-2                  | 0             | 100           |                   | [%rF] |
| 557    | 7            | RW     | Zone module 2 operation mode zone 2       | RM2-2                  | 0             | 4             |                   |       |
| 558    | 7            | RO     | Zone module 2 status zone 2 (A2)          | RR2-2                  | 0             | 1             |                   |       |
| 559    | 9            | RW/RO  | Zone module 2 room temperature zone 3     | RT2-3                  | 15            | 30            |                   | [°C]  |
| 560    | 9            | RW     | Zone module 2 set room temperature zone 3 | RS2-3                  |               |               |                   | [°C]  |
| 561    | 7            | RW/RO  | Zone module 2 room humidity zone 3        | RF2-3                  | 0             | 100           |                   | [%rF] |
| 562    | 7            | RW     | Zone module 2 operation mode zone 3       | RM2-3                  | 0             | 4             |                   |       |
| 563    | 7            | RO     | Zone module 2 status zone 3 (A3)          | RR2-3                  | 0             | 1             |                   |       |
| 564    | 9            | RW/RO  | Zone module 2 room temperature zone 4     | RT2-4                  | 15            | 30            |                   | [°C]  |
| 565    | 9            | RW     | Zone module 2 set room temperature zone 4 | RS2-4                  |               |               |                   | [°C]  |
| 566    | 7            | RW/RO  | Zone module 2 room humidity zone 4        | RF2-4                  | 0             | 100           |                   | [%rF] |
| 567    | 7            | RW     | Zone module 2 operation mode zone 4       | RM2-4                  | 0             | 4             |                   |       |
| 568    | 7            | RO     | Zone module 2 status zone 4 (A4)          | RR2-4                  | 0             | 1             |                   |       |
| 569    | 9            | RW/RO  | Zone module 2 room temperature zone 5     | RT2-5                  | 15            | 30            |                   | [°C]  |
| 570    | 9            | RW     | Zone module 2 set room temperature zone 5 | RS2-5                  |               |               |                   | [°C]  |
| 571    | 7            | RW/RO  | Zone module 2 room humidity zone 5        | RF2-5                  | 0             | 100           |                   | [%rF] |

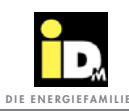

Programming

| Object | Data<br>type | Access | Designation                               | Navigator<br>parameter | Min.<br>value | Max.<br>value | Default-<br>value | Unit  |  |
|--------|--------------|--------|-------------------------------------------|------------------------|---------------|---------------|-------------------|-------|--|
| 572    | 7            | RW     | Zone module 2 operation mode zone 5       | RM2-5                  | 0             | 4             |                   |       |  |
| 573    | 7            | RO     | Zone module 2 status zone 5 (A5)          | RR2-5                  | 0             | 1             |                   |       |  |
| 574    | 9            | RW/RO  | Zone module 2 room temperature zone 6     | RT2-6                  | 5 15 30       |               |                   |       |  |
| 575    | 9            | RW     | Zone module 2 set room temperature zone 6 | RS2-6                  |               |               |                   |       |  |
| 576    | 7            | RW/RO  | Zone module 2 room humidity zone 6        | RF2-6                  | 0             | 100           |                   | [%rF] |  |
| 577    | 7            | RW     | Zone module 2 operation mode zone 6       | RM2-6                  | 0             | 4             |                   |       |  |
| 578    | 7            | RO     | Zone module 2 status zone 6 (A6)          | RR2-6                  | 0             | 1             |                   |       |  |
| 579    | 9            | RW/RO  | Zone module 2 room temperature zone 7     | RT2-7                  | 15            | 30            |                   | [°C]  |  |
| 580    | 9            | RW     | Zone module 2 set room temperature zone 7 | RS2-7                  |               |               |                   | [°C]  |  |
| 581    | 7            | RW/RO  | Zone module 2 room humidity zone 7        | RF2-7                  | 0             | 100           |                   | [%rF] |  |
| 582    | 7            | RW     | Zone module 2 operation mode zone 7       | RM2-7                  | 0             | 4             |                   |       |  |
| 583    | 7            | RO     | Zone module 2 status zone 7 (A7)          | RR2-7                  | 0             | 1             |                   |       |  |
| 584    | 9            | RW/RO  | Zone module 2 room temperature zone 8     | RT2-8                  | 15            | 30            |                   | [°C]  |  |
| 585    | 9            | RW     | Zone module 2 set room temperature zone 8 | RS2-8                  |               |               |                   | [°C]  |  |
| 586    | 7            | RW/RO  | Zone module 2 room humidity zone 8        | RF2-8                  | 0             | 100           |                   | [%rF] |  |
| 587    | 7            | RW     | Zone module 2 operation mode zone 8       | RM2-8                  | 0             | 4             |                   |       |  |
| 588    | 7            | RO     | Zone module 2 status zone 8 (A8)          | RR2-8                  | 0             | 1             |                   |       |  |
| 593    | 7            | RO     | Zone module 2 status zone 9 (A9)          | RR2-9                  | 0             | 1             |                   |       |  |
| 594    | 7            | RO     | Zone module 3 mode heating/cooling A14    | ZM3                    | 0             | 1             |                   |       |  |
| 595    | 7            | RO     | Zone module 3 dehumidification A12        | ZE3                    | 0             | 1             | 0                 |       |  |
| 596    | 9            | RW/RO  | Zone module 3 room temperature zone 1     | RT3-1                  | 15            | 30            |                   | [°C]  |  |
| 597    | 9            | RW     | Zone module 3 set room temperature zone 1 | RS3-1                  |               |               |                   | [°C]  |  |
| 598    | 7            | RW/RO  | Zone module 3 room humidity zone 1        | RF3-1                  | 0             | 100           |                   | [%rF] |  |
| 599    | 7            | RW     | Zone module 3 operation mode zone 1       | RM3-1                  | 0             | 4             |                   |       |  |
| 600    | 7            | RO     | Zone module 3 status zone 1 (A1)          | RR3-1                  | 0             | 1             |                   |       |  |
| 601    | 9            | RW/RO  | Zone module 3 room temperature zone 2     | RT3-2                  | 15            | 30            |                   | [°C]  |  |
| 602    | 9            | RW     | Zone module 3 set room temperature zone 2 | RS3-2                  |               |               |                   | [°C]  |  |
| 603    | 7            | RW/RO  | Zone module 3 room humidity zone 2        | RF3-2                  | 0             | 100           |                   | [%rF] |  |
| 604    | 7            | RW     | Zone module 3 operation mode zone 2       | RM3-2                  | 0             | 4             |                   |       |  |
| 605    | 7            | RO     | Zone module 3 status zone 2 (A2)          | RR3-2                  | 0             | 1             |                   |       |  |
| 606    | 9            | RW/RO  | Zone module 3 room temperature zone 3     | RT3-3                  | 15            | 30            |                   | [°C]  |  |
| 607    | 9            | RW     | Zone module 3 set room temperature zone 3 | RS3-3                  |               |               |                   | [°C]  |  |
| 608    | 7            | RW/RO  | Zone module 3 room humidity zone 3        | RF3-3                  | 0             | 100           |                   | [%rF] |  |
| 609    | 7            | RW     | Zone module 3 operation mode zone 3       | RM3-3                  | 0             | 4             |                   |       |  |
| 610    | 7            | RO     | Zone module 3 status zone 3 (A3)          | RR3-3                  | 0             | 1             |                   |       |  |
| 611    | 9            | RW/RO  | Zone module 3 room temperature zone 4     | RT3-4                  | 15            | 30            |                   | [°C]  |  |
| 612    | 9            | RW     | Zone module 3 set room temperature zone 4 | RS3-4                  |               |               |                   | [°C]  |  |
| 613    | 7            | RW/RO  | Zone module 3 room humidity zone 4        | RF3-4                  | 0             | 100           |                   | [%rF] |  |

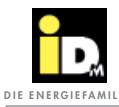

| Object | Data<br>type | Access | Designation                               | Navigator<br>parameter | Min.<br>value | Max.<br>value | Default-<br>value | Unit  |
|--------|--------------|--------|-------------------------------------------|------------------------|---------------|---------------|-------------------|-------|
| 614    | 7            | RW     | Zone module 3 operation mode zone 4       | RM3-4                  | 0             | 4             |                   |       |
| 615    | 7            | RO     | Zone module 3 status zone 4 (A4)          | RR3-4                  | 0             | 1             |                   |       |
| 616    | 9            | RW/RO  | Zone module 3 room temperature zone 5     | RT3-5                  | 15            | 30            |                   | [°C]  |
| 617    | 9            | RW     | Zone module 3 set room temperature zone 5 | RS3-5                  |               |               |                   | [°C]  |
| 618    | 7            | RW/RO  | Zone module 3 room humidity zone 5        | RF3-5                  | 0             | 100           |                   | [%rF] |
| 619    | 7            | RW     | Zone module 3 operation mode zone 5       | RM3-5                  | 0             | 4             |                   |       |
| 620    | 7            | RO     | Zone module 3 status zone 5 (A5)          | RR3-5                  | 0             | 1             |                   |       |
| 621    | 9            | RW/RO  | Zone module 3 room temperature zone 6     | RT3-6                  | 15            | 30            |                   | [°C]  |
| 622    | 9            | RW     | Zone module 3 set room temperature zone 6 | RS3-6                  |               |               |                   | [°C]  |
| 623    | 7            | RW/RO  | Zone module 3 room humidity zone 6        | RF3-6                  | 0             | 100           |                   | [%rF] |
| 624    | 7            | RW     | Zone module 3 operation mode zone 6       | RM3-6                  | 0             | 4             |                   |       |
| 625    | 7            | RO     | Zone module 3 status zone 6 (A6)          | RR3-6                  | 0             | 1             |                   |       |
| 626    | 9            | RW/RO  | Zone module 3 room temperature zone 7     | RT3-7                  | 15            | 30            |                   | [°C]  |
| 627    | 9            | RW     | Zone module 3 set room temperature zone 7 | RS3-7                  |               |               |                   | [°C]  |
| 628    | 7            | RW/RO  | Zone module 3 room humidity zone 7        | RF3-7                  | 0             | 100           |                   | [%rF] |
| 629    | 7            | RW     | Zone module 3 operation mode zone 7       | RM3-7                  | 0             | 4             |                   |       |
| 630    | 7            | RO     | Zone module 3 status zone 7 (A7)          | RR3-7                  | 0             | 1             |                   |       |
| 631    | 9            | RW/RO  | Zone module 3 room temperature zone 8     | RT3-8                  | 15            | 30            |                   | [°C]  |
| 632    | 9            | RW     | Zone module 3 set room temperature zone 8 | RS3-8                  |               |               |                   | [°C]  |
| 633    | 7            | RW/RO  | Zone module 3 room humidity zone 8        | RF3-8                  | 0             | 100           |                   | [%rF] |
| 634    | 7            | RW     | Zone module 3 operation mode zone 8       | RM3-8                  | 0             | 4             |                   |       |
| 635    | 7            | RO     | Zone module 3 status zone 8 (A8)          | RR3-8                  | 0             | 1             |                   |       |
| 640    | 7            | RO     | Zone module 3 status zone 9 (A9)          | RR3-9                  | 0             | 1             |                   |       |
| 641    | 7            | RO     | Zone module 4 mode heating/cooling A14    | ZM4                    | 0             | 1             |                   |       |
| 642    | 7            | RO     | Zone module 4 dehumidification A12        | ZE4                    | 0             | 1             | 0                 |       |
| 643    | 9            | RW/RO  | Zone module 4 room temperature zone 1     | RT4-1                  | 15            | 30            |                   | [°C]  |
| 644    | 9            | RW     | Zone module 4 set room temperature zone 1 | RS4-1                  |               |               |                   | [°C]  |
| 645    | 7            | RW/RO  | Zone module 4 room humidity zone 1        | RF4-1                  | 0             | 100           |                   | [%rF] |
| 646    | 7            | RW     | Zone module 4 operation mode zone 1       | RM4-1                  | 0             | 4             |                   |       |
| 647    | 7            | RO     | Zone module 4 status zone 1 (A1)          | RR4-1                  | 0             | 1             |                   |       |
| 648    | 9            | RW/RO  | Zone module 4 room temperature zone 2     | RT4-2                  | 15            | 30            |                   | [°C]  |
| 649    | 9            | RW     | Zone module 4 set room temperature zone 2 | RS4-2                  |               |               |                   | [°C]  |
| 650    | 7            | RW/RO  | Zone module 4 room humidity zone 2        | RF4-2                  | 0             | 100           |                   | [%rF] |
| 651    | 7            | RW     | Zone module 4 operation mode zone 2       | RM4-2                  | 0             | 4             |                   |       |
| 652    | 7            | RO     | Zone module 4 status zone 2 (A2)          | RR4-2                  | 0             | 1             |                   |       |
| 653    | 9            | RW/RO  | Zone module 4 room temperature zone 3     | RT4-3                  | 15            | 30            |                   | [°C]  |
| 654    | 9            | RW     | Zone module 4 set room temperature zone 3 | RS4-3                  |               |               |                   | [°C]  |
| 655    | 7            | RW/RO  | Zone module 4 room humidity zone 3        | RF4-3                  | 0             | 100           |                   | [%rF] |

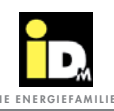

Programming

| Object | Data<br>type | Access | Designation                               | Parameter<br>Navigator | Min.<br>value | Max.<br>value | Default-<br>value | Unit  |
|--------|--------------|--------|-------------------------------------------|------------------------|---------------|---------------|-------------------|-------|
| 656    | 7            | RW     | Zone module 4 operation mode zone 3       |                        | 0             | 4             |                   |       |
| 657    | 7            | RO     | Zone module 4 status zone 3 (A3)          |                        | 0             | 1             |                   |       |
| 658    | 9            | RW/RO  | Zone module 4 room temperature zone 4     |                        | 15            | 30            |                   | [°C]  |
| 659    | 9            | RW     | Zone module 4 set room temperature zone 4 |                        |               |               |                   | [°C]  |
| 660    | 7            | RW/RO  | Zone module 4 room humidity zone 4        |                        | 0             | 100           |                   | [%rF] |
| 661    | 7            | RW     | Zone module 4 operation mode zone 4       |                        | 0             | 4             |                   |       |
| 662    | 7            | RO     | Zone module 4 status zone 4 (A4)          |                        | 0             | 1             |                   |       |
| 663    | 9            | RW/RO  | Zone module 4 room temperature zone 5     |                        | 15            | 30            |                   | [°C]  |
| 664    | 9            | RW     | Zone module 4 set room temperature zone 5 |                        |               |               |                   | [°C]  |
| 665    | 7            | RW/RO  | Zone module 4 room humidity zone 5        |                        | 0             | 100           |                   | [%rF] |
| 666    | 7            | RW     | Zone module 4 operation mode zone 5       |                        | 0             | 4             |                   |       |
| 667    | 7            | RO     | Zone module 4 status zone 5 (A5)          |                        | 0             | 1             |                   |       |
| 668    | 9            | RW/RO  | Zone module 4 room temperature zone 6     |                        | 15            | 30            |                   | [°C]  |
| 669    | 9            | RW     | Zone module 4 set room temperature zone 6 |                        |               |               |                   | [°C]  |
| 670    | 7            | RW/RO  | Zone module 4 room humidity zone 6        |                        | 0             | 100           |                   | [%rF] |
| 671    | 7            | RW     | Zone module 4 operation mode zone 6       |                        | 0             | 4             |                   |       |
| 672    | 7            | RO     | Zone module 4 status zone 6 (A6)          |                        | 0             | 1             |                   |       |
| 673    | 9            | RW/RO  | Zone module 4 room temperature zone 7     |                        | 15            | 30            |                   | [°C]  |
| 674    | 9            | RW     | Zone module 4 set room temperature zone 7 |                        |               |               |                   | [°C]  |
| 675    | 7            | RW/RO  | Zone module 4 room humidity zone 7        |                        | 0             | 100           |                   | [%rF] |
| 676    | 7            | RW     | Zone module 4 operation mode zone 7       |                        | 0             | 4             |                   |       |
| 677    | 7            | RO     | Zone module 4 status zone 7 (A7)          |                        | 0             | 1             |                   |       |
| 678    | 9            | RW/RO  | Zone module 4 room temperature zone 8     |                        | 15            | 30            |                   | [°C]  |
| 679    | 9            | RW     | Zone module 4 set room temperature zone 8 |                        |               |               |                   | [°C]  |
| 680    | 7            | RW/RO  | Zone module 4 room humidity zone 8        |                        | 0             | 100           |                   | [%rF] |
| 681    | 7            | RW     | Zone module 4 operation mode zone 8       |                        | 0             | 4             |                   |       |
| 682    | 7            | RO     | Zone module 4 status zone 8 (A8)          |                        | 0             | 1             |                   |       |
| 687    | 7            | RO     | Zone module 4 status zone 9 (A9)          |                        | 0             | 1             |                   |       |

| Object | Designation                                                             |
|--------|-------------------------------------------------------------------------|
| *      | Values from EEPROM, only limited write cycles possible, see documention |
| 499    | Is not allowed to write permanently, otherwise errors are not shown!    |

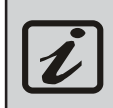

The update of the parameters is cyclical, this can result in a delay for changes (ca. 15 sec)

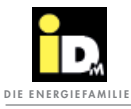

|          |  |      |       |      |      | <br> |      |      |      |      |  |      |      |      | <br> |                |  |
|----------|--|------|-------|------|------|------|------|------|------|------|--|------|------|------|------|----------------|--|
|          |  |      |       |      |      |      |      |      |      |      |  |      |      |      |      |                |  |
|          |  |      |       |      |      |      |      |      |      |      |  |      |      |      |      |                |  |
|          |  |      |       |      |      | <br> |      |      |      |      |  |      | <br> |      | -    |                |  |
|          |  |      |       |      |      | <br> |      |      |      |      |  |      | <br> |      | <br> |                |  |
|          |  |      |       |      |      |      |      |      |      |      |  |      |      |      |      |                |  |
|          |  |      |       |      |      |      |      |      |      |      |  |      |      |      |      |                |  |
|          |  |      |       |      |      |      |      |      |      |      |  |      |      |      |      |                |  |
|          |  |      |       |      |      | <br> |      |      |      |      |  |      |      |      | <br> |                |  |
|          |  |      |       |      |      |      |      |      |      |      |  |      |      |      |      |                |  |
|          |  |      |       |      |      |      |      |      |      |      |  |      |      |      |      |                |  |
|          |  |      |       |      | <br> | <br> |      |      | <br> | <br> |  | <br> | <br> | <br> | <br> |                |  |
|          |  |      |       |      |      |      |      |      | <br> |      |  |      |      |      | <br> |                |  |
|          |  |      |       |      |      |      |      |      |      |      |  |      |      |      |      |                |  |
|          |  |      |       |      |      |      |      |      |      |      |  |      |      |      |      |                |  |
|          |  | <br> |       |      |      | <br> | <br> |      |      |      |  |      |      |      |      |                |  |
|          |  |      |       |      |      | <br> |      |      |      |      |  |      |      |      | <br> |                |  |
|          |  |      |       |      |      |      |      |      |      |      |  |      |      |      |      |                |  |
|          |  |      |       |      |      |      |      |      |      |      |  |      |      |      |      |                |  |
| -        |  | <br> | <br>- |      |      | <br> | <br> | <br> |      |      |  |      | <br> |      |      | -              |  |
|          |  |      |       |      |      | <br> |      |      |      |      |  |      |      |      | <br> |                |  |
|          |  |      |       |      |      |      |      |      |      |      |  |      |      |      |      |                |  |
|          |  |      |       |      |      |      |      |      |      |      |  |      |      |      |      |                |  |
| <u> </u> |  |      |       |      |      |      |      |      |      |      |  |      |      |      |      | -              |  |
|          |  |      |       |      |      |      |      |      |      |      |  |      | <br> |      | <br> |                |  |
|          |  |      |       |      |      |      |      |      |      |      |  |      |      |      |      |                |  |
|          |  |      |       |      |      |      |      |      |      |      |  |      |      |      |      |                |  |
|          |  |      |       |      |      |      |      |      |      |      |  |      |      |      | <br> |                |  |
|          |  |      |       |      |      |      |      |      |      |      |  |      |      |      | <br> |                |  |
|          |  |      |       |      |      |      |      |      |      |      |  |      |      |      |      |                |  |
|          |  |      |       |      |      |      |      |      |      |      |  |      |      |      |      |                |  |
|          |  | <br> |       |      |      | <br> | <br> |      | <br> |      |  |      |      | <br> | <br> |                |  |
|          |  |      |       |      |      |      |      |      |      |      |  |      |      |      |      |                |  |
|          |  |      |       |      |      |      |      |      |      |      |  |      |      |      |      |                |  |
|          |  |      |       |      |      |      |      |      |      |      |  |      |      |      |      |                |  |
|          |  |      |       |      |      | <br> |      |      |      |      |  |      |      |      | <br> |                |  |
|          |  |      |       |      |      | <br> |      |      |      |      |  |      |      |      | <br> |                |  |
|          |  |      |       |      |      |      |      |      |      |      |  |      |      |      |      |                |  |
|          |  |      |       |      |      |      |      |      |      |      |  |      |      |      |      |                |  |
|          |  | <br> | <br>  | <br> |      |      | <br> | <br> |      |      |  |      | <br> |      |      | -+             |  |
|          |  |      |       |      |      |      |      |      |      |      |  |      |      |      | <br> |                |  |
|          |  |      |       |      |      |      |      |      |      |      |  |      |      |      |      |                |  |
|          |  |      |       |      |      |      |      |      |      |      |  |      |      |      |      |                |  |
| <u> </u> |  | <br> | <br>- | <br> |      | <br> | <br> | <br> |      |      |  |      | <br> |      |      | $\rightarrow$  |  |
|          |  |      |       |      |      |      | <br> |      |      |      |  |      |      |      | <br> | $ \rightarrow$ |  |
|          |  |      |       |      |      |      |      |      |      |      |  |      |      |      |      |                |  |
|          |  |      |       |      |      |      |      |      |      |      |  |      |      |      |      |                |  |
|          |  |      |       |      |      |      |      | <br> |      |      |  |      |      |      |      | -              |  |
|          |  |      | <br>  |      |      |      |      | <br> |      |      |  |      | <br> |      |      |                |  |
|          |  |      |       |      |      |      |      |      |      |      |  |      |      |      |      |                |  |
|          |  |      |       |      |      |      |      |      |      |      |  |      |      |      |      |                |  |
|          |  |      |       |      |      |      |      | <br> |      |      |  |      |      |      |      | -              |  |
|          |  |      |       |      |      |      |      |      |      |      |  |      |      |      |      |                |  |
|          |  |      |       |      |      |      |      |      |      |      |  |      |      |      |      |                |  |
|          |  |      |       |      |      |      |      |      |      |      |  |      |      |      |      |                |  |
| <u> </u> |  | <br> | <br>- |      |      | <br> | <br> | <br> |      |      |  |      | <br> |      |      | -              |  |
|          |  |      |       |      |      |      |      |      |      |      |  |      |      |      |      |                |  |
|          |  |      |       |      |      |      |      |      |      |      |  |      |      |      |      |                |  |
|          |  |      |       |      |      |      |      |      |      |      |  |      |      |      |      |                |  |
|          |  |      |       |      |      |      |      |      |      |      |  |      |      |      |      | _              |  |
|          |  |      |       |      |      |      |      |      |      |      |  |      |      |      | <br> |                |  |
|          |  |      |       |      |      |      |      |      |      |      |  |      |      |      |      |                |  |

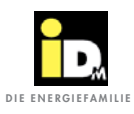

# 5. Navigator Settings

#### 5.1. Configuration EIB/KNX Modul in the Navigator control

For EIB/KNX communication it is necessary the do the following settings within the service level of the Navigator control.

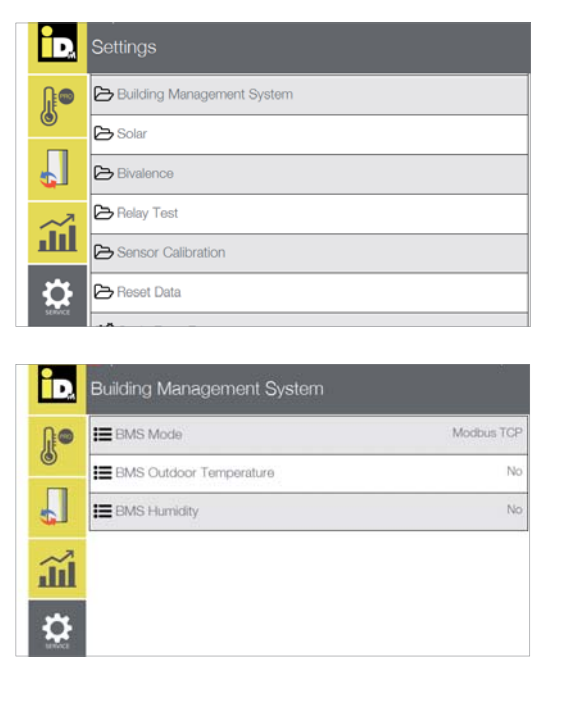

Choose parameter "BMS mode."

In the main menu "Settings" choose building control.

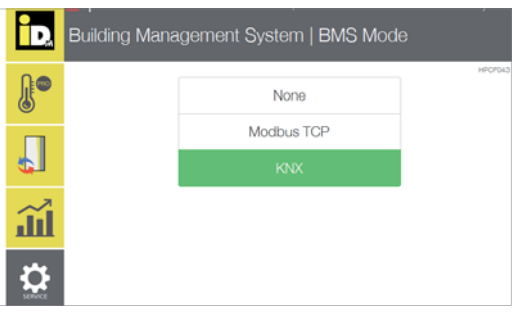

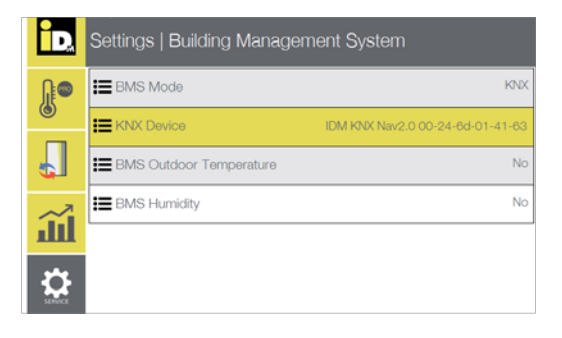

Select "KNX."

The outdoor temperature and humidity can be communicated via EIB/KNX, therefore change the parameter to "yes."

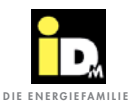

#### navigator settings

#### 5.2. Configuration EIB/KNX room sensor in the Navigator control

If one or more EIB/KNX room sensors are used, they have to be configured in the Navigator control. Therefore the following settings have to be done in the service level of the Navigator control.

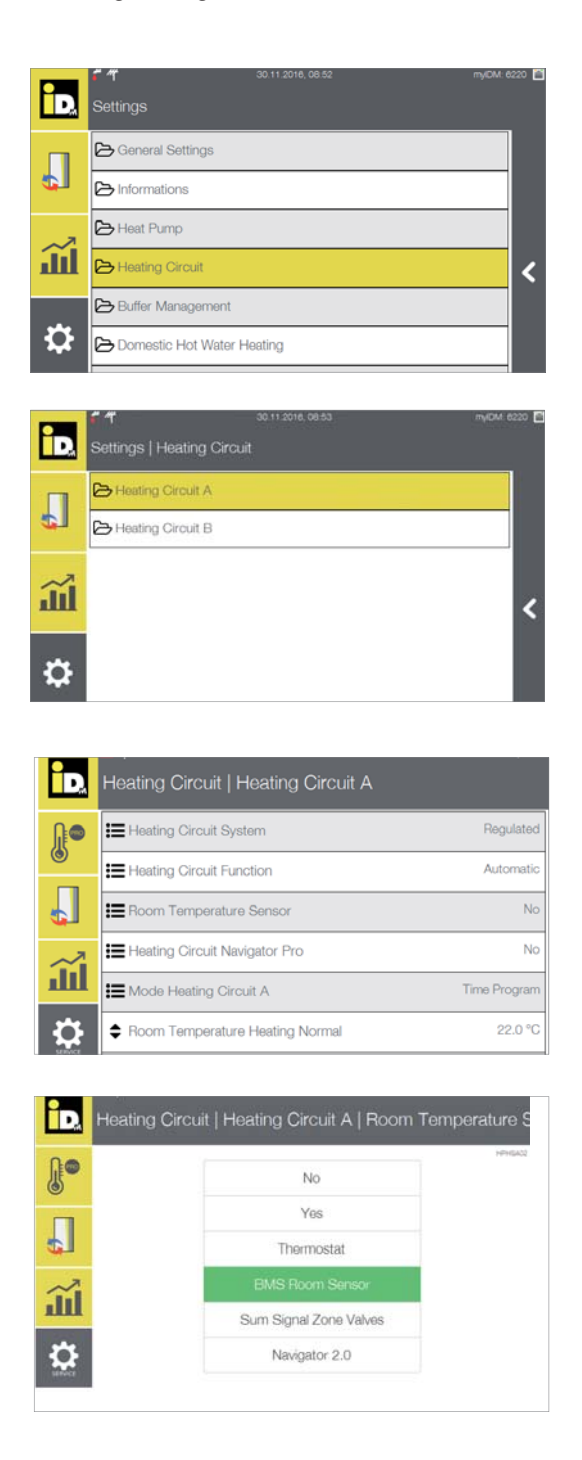

Within the main menu "settings" choose "Heating circuit."

Select the desired heating circuit.

Select the parameter "Room temperature sensor."

Select "BMS room sensor."

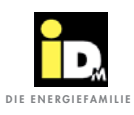

#### Navigator settings

#### 5.3. Configuration EIB/KNX room sensors with IDM single room control

If the IDM single room control and EIB/KNX sensors are used, it is necessary to configure them within the Navigator control service level. Therefore the following settings have to be done.

| ÌD.        | ি শ ৩০ 11 2018, 08 52<br>Settings                 | myIDM: 6220 🖺 |
|------------|---------------------------------------------------|---------------|
|            | 🔁 General Settings                                |               |
| ¢.         | Contractions                                      |               |
| ~7         | 🔁 Heat Pump                                       |               |
| Ш          | C Heating Circuit                                 | <             |
|            | Buffer Management                                 |               |
| \$         | Domestic Hot Water Heating                        |               |
|            |                                                   |               |
| ÌD.        | Settings   Heating Circuit                        | myIDM: 6220   |
| П          | C Heating Circuit A                               |               |
| ¢1         | Heating Circuit B                                 |               |
| <u>الل</u> |                                                   | <             |
| ₽          |                                                   |               |
|            |                                                   |               |
| iD,        | Settings   Heating Circuit   Heating Circuit A    |               |
| <b>[]</b>  | Heating Circuit Navigator Pro                     | Yes           |
| 6          | Navigator Pro Configuration                       |               |
|            | Heating Curve Room Temperature Auto               | On            |
| ~7         | Heating Limit                                     | 15 °C         |
| Ш.         | Heating Slope                                     | 0.40          |
| 4          |                                                   | 20 °C         |
| M. M       |                                                   |               |
| iD,        | Heating Circuit   Heating Circuit A   Navigator I | Pro Config    |
|            | Zone Modul1 - Erdgeschoss                         |               |
|            | Se aca zonemodul                                  |               |
| Ш.         |                                                   |               |

Within the main menu "settings" choose "Heating circuit"

Select the corresponding heating circuit.

Select the parameter "Navigator Pro Configuration"

Select the corresponding zone module.

Ö

navigator settings

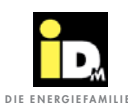

| ÎD.        | Settings   Heating Circuit   Heating Circuit A   Navigator |
|------------|------------------------------------------------------------|
|            | 🛱 add Room with Sensor                                     |
|            | 🏟 add Gateway with Sensor                                  |
| <b>6</b> 1 | 🛠 add Gateway without Sensor                               |
| Ш          | 😋 add Room with Nav2.0                                     |
|            | 🛠 add Room with KNX                                        |
| <b>Q</b>   | Stelete Zonemodul                                          |
|            |                                                            |
| iD,        | Heating Circuit   Heating Circuit A   Navigator Pro Config |
|            | Roomname:                                                  |

<u>1111</u>

Sleeping

execute

A6

**A**5

Sideroom

A8

A7

Choose "Add room with KNX."

Configurate the room name and corresponding set-

tings and confirm with execute.

#### 5.4. Error messages

<u>ш</u>

Ö

\*

A4

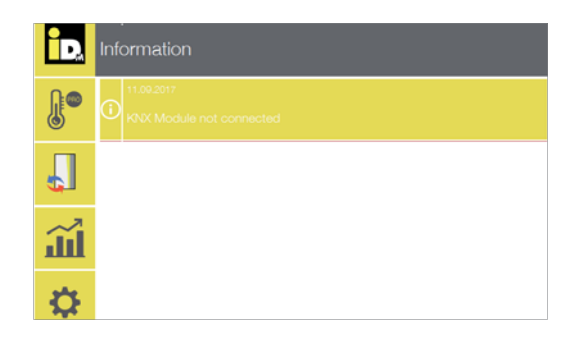

Within the Navigator control and preconfigured EIB/ KNX module, the error message "KNX-module not connected" is displayed if there is a problem with the network connection.

In this case the network connection (cable) and the power supply via the KNX-bus has to be checked.

#### **ALWAYS THERE FOR YOU:**

#### © iDM ENERGIESYSTEME GMBH

Seblas 16-18 | A-9971 Matrei in Osttirol www.idm-energie.at | team@idm-energie.at

#### iDM service technology:

COMMISSIONING - SERVICING - ON-SITE SERVICE Our service technicians are happy to help on-site. Contact details for your regional customer service centre can be found on our website

#### iDM Akademy:

PRACTICAL KNOWLEDGE FOR SALES AND TECHNOLOGY The comprehensive range of seminars for specialists at the IDM POWER FAMILY is available to you any time on our websit. We look forward to receiving your registration.

#### iDM SALES Partner::

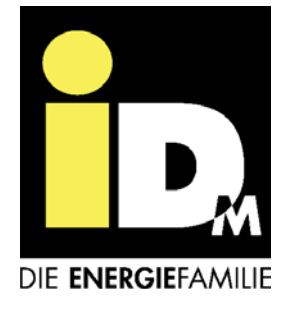